# Skyward Instructions – Required Parent/Guardian Consent Forms

### Go to Students / Student Profile

| K | WEATH               | HERBEE ELE     | EMENTA              | RY S            | CHOOI      | . (0040) 💌 🤅    | Select Entity)          |             |                |                            |                   |          | <u>FS Alert</u> |
|---|---------------------|----------------|---------------------|-----------------|------------|-----------------|-------------------------|-------------|----------------|----------------------------|-------------------|----------|-----------------|
| н | ome 🔻 Students      | Families Staff | Student<br>Services | Food<br>Service | e Office   | Administration  | Educator<br>Access Plus | Adva<br>Fea | anced<br>tures | Federal/State<br>Reporting | Custom<br>Reports | Q Search | ]               |
|   | Q                   |                |                     | 1               | Student Ma | anagement Setu  | р                       |             |                |                            |                   |          |                 |
| t | - Students - ST     |                | Setup               | -               | Emergen    | cy Contacts - I | EC s                    | Getup       | ▼ Di           | istrict to Distri          | ct - DD           |          | Setup           |
|   | Student Profile - F | ٩R             | <b>(</b>            | E               | mergency   | Contacts - EC   |                         |             | Ser            | nd Student - SS            |                   |          | <u></u>         |
|   | Custom Forms - C    | CF             | 1                   |                 |            |                 |                         |             | Re             | quest Student -            | RS                |          |                 |
|   | Data Mining - DM    |                | 🏫 🕤                 |                 |            |                 |                         |             | Re             | ceive Student - I          | RE                |          |                 |
|   | Pseudo Approval     | - PA           | <b>&lt;</b>         |                 |            |                 |                         |             | App            | prove/Deny Req             | uests - AR        |          |                 |
|   | Reports - RE        |                | 1                   | J               |            |                 |                         |             | His            | tory - HI                  |                   |          |                 |
|   | ▼ Student Acces     | s - SA         | Setup               |                 |            |                 |                         |             |                |                            |                   |          |                 |
|   | Student Access U    | sers - US      | <b>(</b> )          |                 |            |                 |                         |             |                |                            |                   |          |                 |
|   | Login History - LH  |                | <b>(</b>            |                 |            |                 |                         |             |                |                            |                   |          |                 |
|   | Online Forms - Of   | F              | <b>(</b>            |                 |            |                 |                         |             |                |                            |                   |          |                 |
|   | Reports - RE        |                | <u></u>             | J               |            |                 |                         |             |                |                            |                   |          |                 |

Choose Custom Forms Code of Conduct. Click Edit.

| SKYWARD. WEATHE                                                                                                    | RBEE ELEMENTARY SCHOOL (0040) 💌 (Select EffinyAlert Account Preferences Exit ? Help                                                                                                    | p Menu |
|----------------------------------------------------------------------------------------------------|----------------------------------------------------------------------------------------------------|--------|
| Home 🕶 Students Fa                                                                                                    | nilies Staff Student Food Office Administration Educator Advanced Federal/State Custom Reports                                                                                                    |        |
| Back 🔤 List 🕨 Cust                                                                                                    | 🕅 Forms Tab 😭 (Add Favorite) 👔 Student Locator 📴 Notes 📸 Capture Screen 😭 Favorites 🕈 🕤 New Window 🖏 My Print C                                                                                                    | Queue  |
| Custom Forms     2022StudentDevice                                                                                                    | Student: Vicenti (Info) Ranges Add Delete Transfer Pseudo                                                                                                    |        |
| 2023 Summer Camp<br>Code of Conduct<br>Covid Reporting                                                                                              | Grad Year (Grade):         2031 (05)         DOB (Age):         04/17/2012 (11)         Entity, School, Status:         0040, 0040, A         Default:         0040, 0040, A           Customize         Gender:         M         NYStatus:         A         Other ID:         Phone:         Internal ID: |        |
| IndCertTrkFrm<br>Library Access Cu                                                                                                    | Code of Conduct Custom Form                                                                                                    |        |
| Library Access Form<br>Mental Health Coll<br>MySchoolMeals<br>Parent Acad<br>Parent Acknowled<br>PK ESE Transition<br>PK Transition<br>Promise Form | Date Parent Signed:       Edit         Date Student Signed:       History         Parent Guardian Name:       Parent Guardian Signature:         Printed Copy       Student Signature:         Family 1 Guardian 1 Name:       Family 1 Guardian 2 Name:                                                     |        |

The following is the **English** version of the **Code of Student Conduct form** which appears when the form is first opened or when clicking the English button.

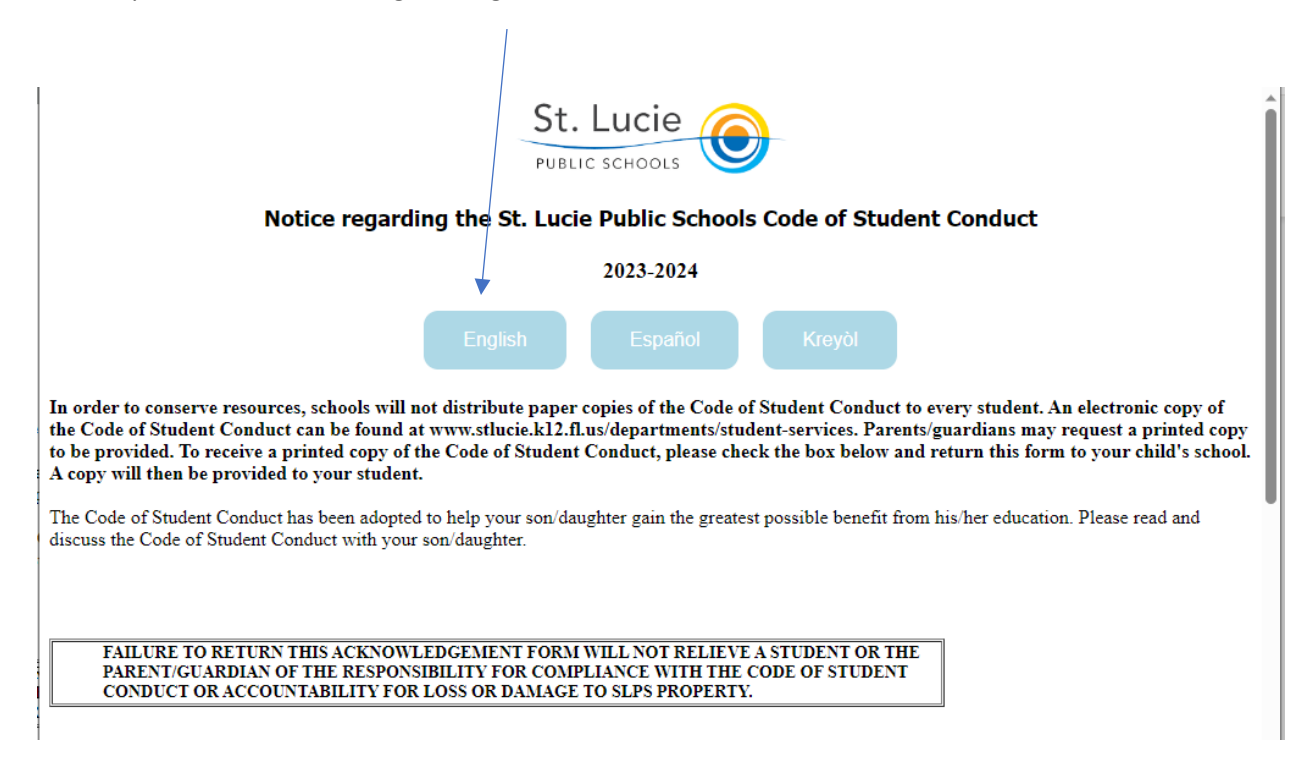

The following is the **Spanish** version of the **Code of Student Conduct** form which appears after clicking the Español button.

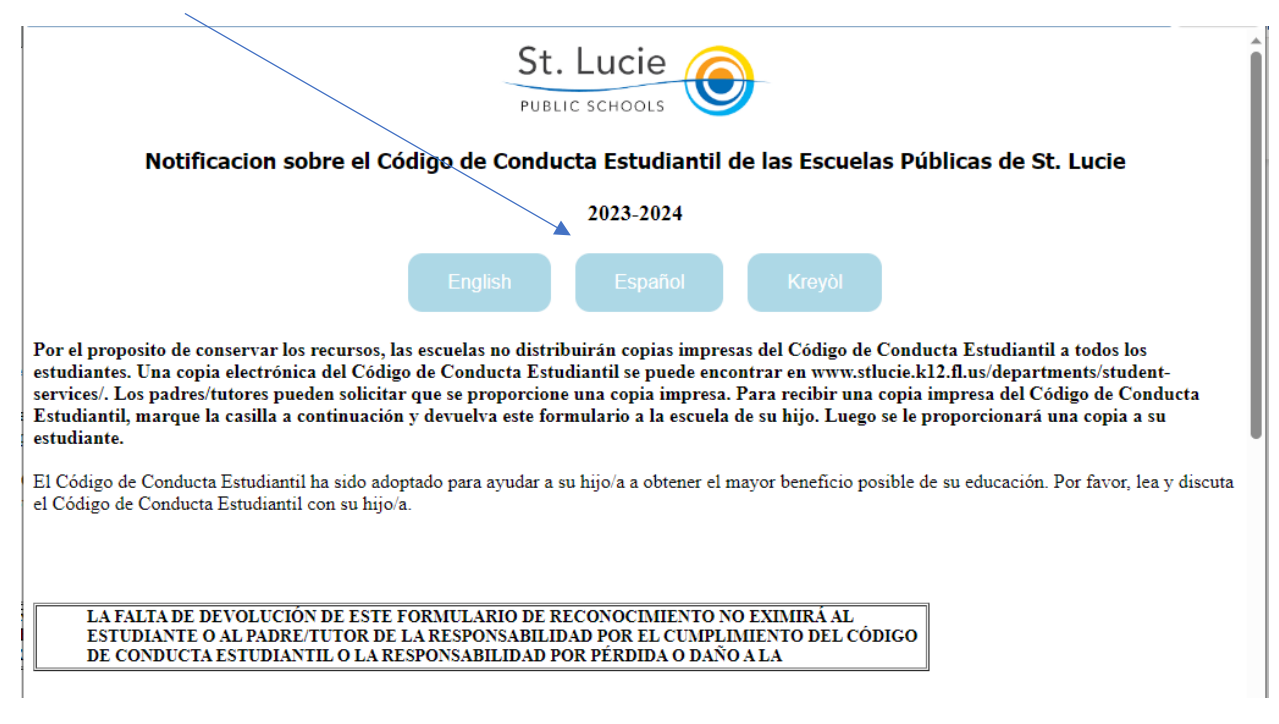

The following is the **Haitian/Creole** version of the **Code of Student Conduct** form which appears after clicking the Kreyòl button.

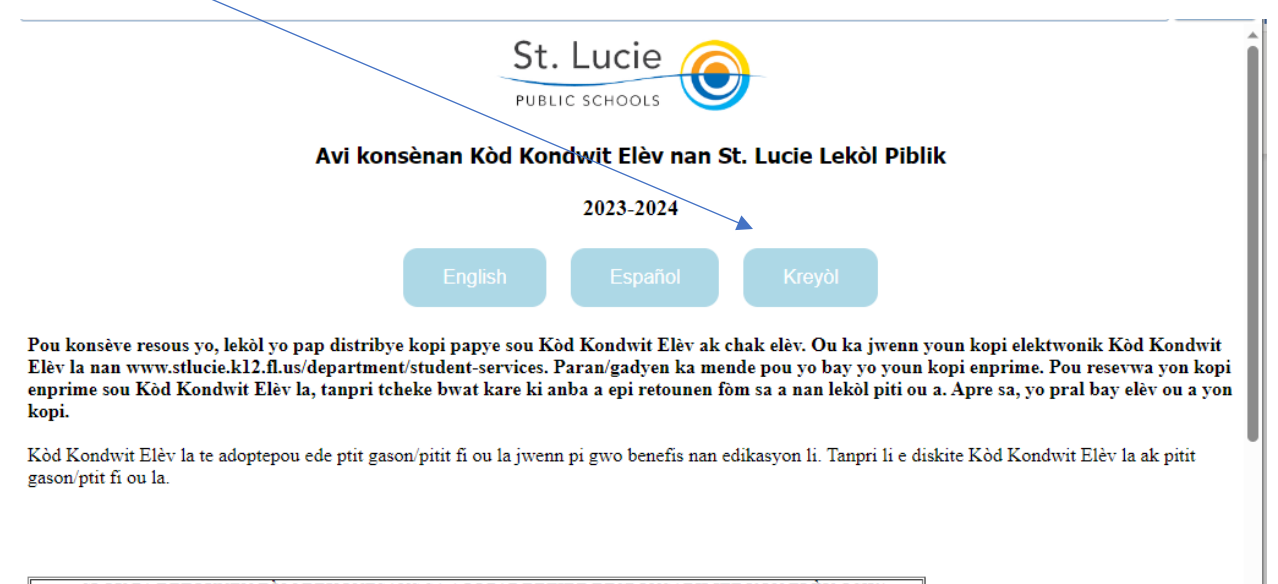

| SI OU PA RETOUNEN FOM REKONESANS SA A L | I PAP RETIRE RESPONSABILITE YON ELEV OSWA |
|-----------------------------------------|-------------------------------------------|
| PARAN/GADYEN AN POU KONFÒMITE AK KÒD    | KONDWIT ELÈV LA OSWA RESPONSABILITE POU   |
| BAGAY KI PÈDI OUBYEN DOMAJ DE PWOPRIY   | ETE SLPS.                                 |

### Choose Custom Forms Health Screening. Click Edit.

| WEATHE                                                                                                    | ERBEE ELEMENTARY SCHOOL (0040)       Select EfftyAlert       Account       Preferences       Exit       ? Help Menu                                              |
|----------------------------------------------------------------------------------------------------|----------------------------------------------------------------------------------------------------|
| Home - Students Fa                                                                                                    | amilies Staff Student Food Office Administration Educator Access Rus Features Reporting Reports OSearch                                                          |
| Sack 🔤 List 🕨 Cust                                                                                                    | om Forms Tab 😭 (Add Favorite)                                                                                                    |
| Covid Reporting<br>Health Screening                                                                                                    | Student: Charles Add Delete Transfer Pseudo                                                                                                    |
| IndCertTrkFrm<br>Library Access Cu<br>Library Access Form<br>Mental Health Coll                                                                                    | Grad Year (Grade): 2031 (05)         DOB (Age): 04/17/2012 (11)         Entity, School, Status: 0040, 0040, A         Default: 0040, 0040, A           Customize |
| Parent Acad                                                                                                    | Health Screening Custom Form                                                                                                    |
| Parent Acknowled<br>PK ESE Transition<br>PK Transition<br>Promise Form<br>PST Meeting Sum<br>Request for Stude<br>SAOutZone<br>SDH ADHD<br>SDH ASD<br>SDH Standard | Date Parent Signed:                                                                                                    |

The following is the **English** version of the **Health Screenings** form which appears when the form is first opened or when clicking the English button.

| St. Lucie<br>PUBLIC SCHOOLS                                                                                                    |
|----------------------------------------------------------------------------------------------------|
| Parent/Guardian Consent for Health Screenings and                                                                                                    |
| School-Related Health Services                                                                                                    |
| English Español Kreyòl                                                                                                    |
| Health Screenings provide early detection and enable follow-up opportunities for sensory and physical issues that may hinder a student's development and learning and are required by Florida law. These mandatory health screenings are identified as follows:                                                                                                    |
| <ul> <li>Vision Screening</li> <li>Hearing Screening</li> <li>Growth and Development Screening</li> <li>Dental Screening</li> <li>Scoliosis Screening</li> </ul>                                                                                                    |
| Florida law requires you to consent to health screenings in writing. By signing the form and circling yes, you are indicating that you are giving consent for your child to participate in the Health Screenings. Please circle either yes or no for the health screenings you would like for your child to participate in as part of health services in the school setting. |
| Please note that when necessary, emergency health services such as first aid, cardiopulmonary resuscitation (CPR) or use of an automated external defibrillator (AED) will be performed until emergency medical services arrive on campus.                                                                                                    |
| The following is the Spanish version of the Health Screenings form which appears after clicking the                                                                                                    |
| Español button.                                                                                                    |
|                                                                                                    |

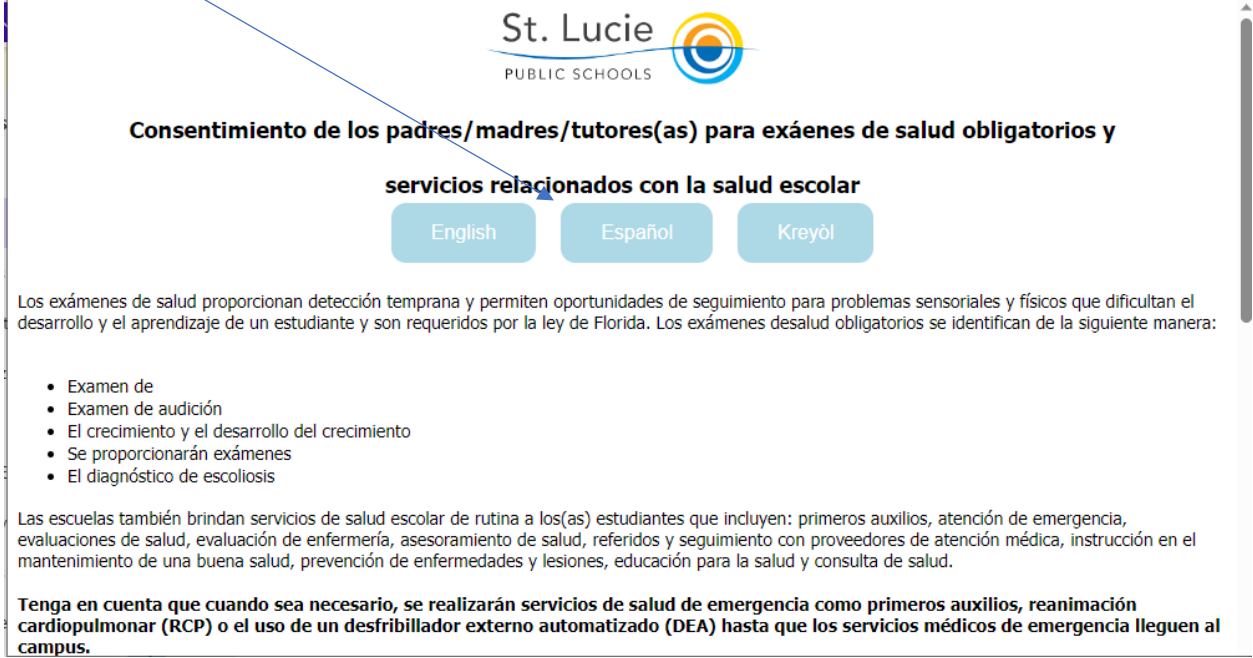

The following is the **Haitian/Creole** version of the **Health Screenings** form which appears after clicking the Kreyòl button.

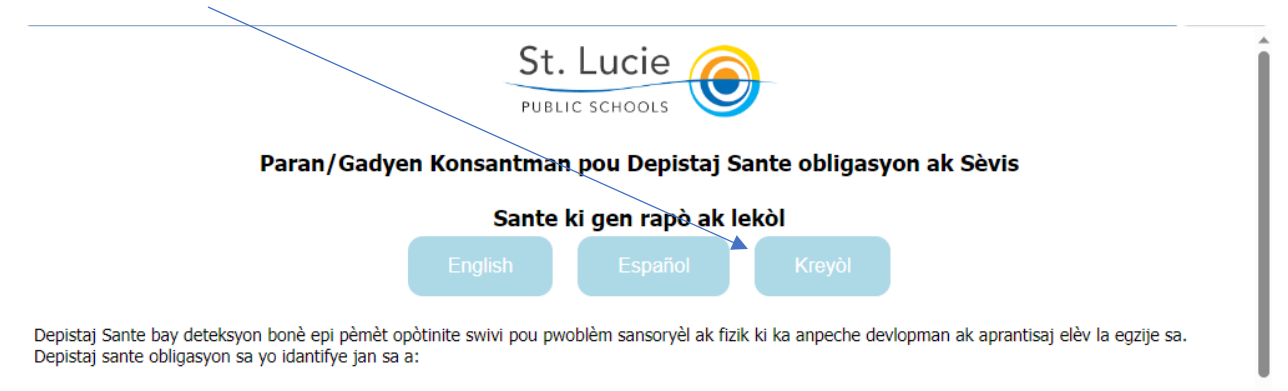

- Vizyon Vizyon
- Tande tès depistaj
- Tès depans ak devlopman
- Dantè Tès depistaj
- Tès depifikasyon Scoliosis

Lekòl yo bay sèvis sante woutin pou elèv ki gen ladan yo: premye swen, swen sante, evalyasyon sante, evalyasyon enfimyè, konsèy sante, referans ak swiv founisè swen sante, enstriksyon nan antretyen bon sante, maladi ak prevansyon blesi, edikasyon sante ak konsiltasyon sou lasante.

Tanpri sonje ke lè sa nesesè, sèvis sante ijans tankou premye swen, resipwòk kadyopilmonè (CPR) oswa itilize yon defriboratè ekstèn (AED) yo pral fèt jiskaske sèvis medikal ijans rive sou lakou lekòl la.

#### Choose Custom Forms Library Access Custom form. Click Edit.

| WEATHE                                                                 | ERBEE ELEMENTARY SCHOOL (0040) 💌 (Select Extractional Account Preferences Exit ? )                                             |  |  |  |
|------------------------------------------------------------------------|----------------------------------------------------------------------------------------------------|--|--|--|
| Home - Students Fa                                                     | amilies Staff Student Food Office Administration Educator Advanced Federal/State Custom Q Search                               |  |  |  |
| ◀ Back 🚽 List ▶ Cust                                                   | tom Forms Tab 😭 (Add Favorite)                                                                                                 |  |  |  |
| Covid Reporting<br>Health Screening                                    | Student                                                                                                    |  |  |  |
| Library Access Cu                                                      | Grad Year (Grade): 2031 (05) DOB (Age): 04/17/2012 (11) Entity, School, Status: 0040, 0040, A Default: 0040, 0040, A Customize |  |  |  |
| Mental Health Coll<br>MySchoolMeals                                    | Gender: M NY Status: A Other ID: Phone: Internal ID:                                                                           |  |  |  |
| Parent Acad Library Access Custom Form                                 |                                                                                                    |  |  |  |
| Parent Acknowled<br>PK ESE Transition<br>PK Transition<br>Promise Form | F1 Guardian1       F1 Guardian2       Full Access                                                                              |  |  |  |
| PST Meeting Sum<br>Request for Stude<br>SAOutZone                      | List of Books:                                                                                                    |  |  |  |
| SDH ADHD<br>SDH ASD                                                    | No Access     Restricted Access                                                                                                |  |  |  |

The following is the **English** version of the **Library Access** form which appears when the form is first opened or when clicking the English button.

|                                                                                                    | Library Access Form                                                                                                    | Î                                                                                                  |
|----------------------------------------------------------------------------------------------------|----------------------------------------------------------------------------------------------------|----------------------------------------------------------------------------------------------------|
|                                                                                                    | English Español Kreyòl                                                                                                    |                                                                                                    |
| Please complete the following information:                                                                    |                                                                                                    |                                                                                                    |
| Student Name:<br>Student Grade Level: 05                                                                      | Student ID Number:                                                                                                    |                                                                                                    |
| Please identify the parent/guardian filling out this for                                                      | rm by checking the appropriate box below.                                                                                                    |                                                                                                    |
| Parent/Guardian #1                                                                                            | Parent/Guardian #2                                                                                                    |                                                                                                    |
| As a parent/guardian of this minor student, I am requ<br>Access Form, and he/she is aware of their approved p | esting that he/she has the following access to his/her school library<br>permission level in the school library/media center as well as any bo | books. I have talked with my child about this Library<br>boks he/she are not allowed to check out. |
| Please allow my child full access to materials in                                                             | the school library/media center (full access).                                                                                                 |                                                                                                    |
| □ Please restrict my child from checking out the for access).                                                 | ollowing authors/book titles. Please only list those books that are cu                                                                         | urrently in your child's library/media center (restricted                                          |
|                                                                                                    |                                                                                                    |                                                                                                    |
|                                                                                                    |                                                                                                    |                                                                                                    |

The following is the **Spanish** version of the **Library Access** form which appears after clicking the Español button.

| Formulario de Acceso a la Biblioteca                                                                                                    |
|----------------------------------------------------------------------------------------------------|
| English Español Kreyòl                                                                                                    |
| Por favor complete la siguiente información:                                                                                                    |
| Nombre del Estudiante:     Numero de Estudiante:       Grado del Estudiante:     05                                                                                                    |
| Identifique al padre/madre/tutor que llena este formulario marcando la casilla correspondiente.                                                                                                    |
| Nombre del Padre/Madre/Tutor(a) #1:  Nombre del Padre/Madre/Tutor(a) #2:                                                                                                    |
| Como padre/madre/tutor(a)de este estudiante menor, solicito que él/ella tenga el siguiente acceso a sus libros de la biblioteca escolar. He hablado con mi hijo(a) sobre este<br>Formulario de Acceso a la Biblioteca, y él/ella está al tanto de su nivel de permiso aprobado en la biblioteca de la escuela, así como de cualquier libro que no se le permita<br>sacar. |
| D Por favor, permita que mi hijo(a) tenga acceso completo a los materiales en la biblioteca/centro de medios de la escuela (acceso completo).                                                                                                    |
| Der favor, restrinja a mi hijo(a) de revisar los siguientes autores/títulos de libros. Por favor, solo enumere los libros que se encuentran actualmente en la biblioteca/centro de medios de su hijo(a) (acceso restringido).                                                                                                    |
|                                                                                                    |
|                                                                                                    |

The following is the **Haitian/Creole** version of the **Library Access** form which appears after clicking the Kreyòl button.

| )                                                     |                                                                                                    |
|-------------------------------------------------------|----------------------------------------------------------------------------------------------------|
| ~                                                     | Fòm Aksè nan Bibliyotèk la                                                                                                    |
|                                                       | English Español Kreyòl                                                                                                    |
| Tanpri ranpli enfômasyon sa                           | .yo:                                                                                                    |
| Non elèv:                                             | Nimewo Idantite elèv la:                                                                                                    |
| Nivo klas elèv:                                       | 05                                                                                                    |
| Tanpri idantifye paran/gadye                          | n ki ap ranpli fôm sa a lè ou tcheke kaz ki apwopriye ki anba a.                                                                                                    |
| Paran/Gadyen #1: 🗌                                    | Paran/Gadyen#2:                                                                                                    |
| Antanke paran/gadyen elèv<br>nivo pèmisyon yo apwouve | ninè sa a, m ap mande pou li gen aksè sa a nan liv bibliyotèk lekòl li yo. Mwen te pale ak pitit mwen sou Fòm Aksè Bibliyotèk sa a, epi li konnen<br>nan bibliyotèk/sant medya lekòl la ansanm ak nenpòt liv li pa gen dwa tcheke. |
| Tanpri pèmèt pitit mwe                                | n an aksè konplè a materyèl nan bibliyotèk lekòl la/sant medya (aksè konplè).                                                                                                    |
| Tanpri anpeche pitit my                               | ven an tcheke otê/tit liv sa yo. Tanpri sêlman lis liv sa yo ki nan sant medya bibliyotêk pitit ou a kounye a (aksê restriksyon).                                                                                                  |
|                                                       |                                                                                                    |
|                                                       |                                                                                                    |

# Choose Custom Forms Parent Acknowledgment Custom form. Click Edit.

| WEATHERBEE ELEMENTARY SCHOOL (0040) (Select Entropy Account Preferences Exit ? Help                                                                                                    |
|----------------------------------------------------------------------------------------------------|
| Home 🗸 Students Families Staff Student Food Office Administration Educator Advanced Federal/State Custom Reports Q Search                                                                                                    |
| < Back 🖥 List 🕨 Custom Forms Tab 🏠 (Add Favorite)                                                                                                    |
| Covid Reporting<br>Health Screening                                                                                                    |
| Library Access Cu Grad Year (Grade): 2031 (05) DOB (Age): 04/17/2012 (11) Entity, School, Status: 0040, 0040, A Default: 0040, 0040, A                                                                                                    |
| Mental Health Coll Gender: M NY Status: A Other ID: Phone: Internal ID: Internal ID:                                                                                                    |
| Parent Acad Parent Acknowledgment Custom Form                                                                                                    |
| Parent Acknowled     Code Of Conduct       PK ESE Transition     Code Of Conduct       PK Transition     Consent Health Services       Promise Form     Date Parent Signed:                                                                                                    |
| PST Meeting Sum Request for Stude SAOutZone Parent Signature: Parent Signature: Parent Signature |

The following is the **English** version of the **Parent Acknowledgment** form which appears when the form is first opened or when clicking the English button.

| St. Lucie                                                                                                    | Parent Acknowledgment 2023-2024<br>St. Lucie Public Schools                                                                                                    |
|----------------------------------------------------------------------------------------------------|----------------------------------------------------------------------------------------------------|
|                                                                                                    | English Español Kreyòl                                                                                                    |
| St. Lucie Public Schools is committed to honoring the rig<br>rights of parents/legal guardians to direct the upbringing,<br>important information relating to the promotion of parent<br>from his/her education. Please read and discuss each item<br>visit: https://www.stlucie.kl2.fl.us/parents-students/pa | hts of parents and promoting parental involvement in the District. The School Board recognizes the fundamental education, and care of their minor children. This Parent Acknowledgement form provides parents/guardians a list of al involvement in the schools. This form has been adopted to help your son/daughter gain the greatest possible benefit with your son/daughter. For further information regarding the items listed below, please rent-bill-of-rights/. |
| Please complete and submit the following forms at the s                                                                                                    | tart of the school year:                                                                                                    |
| Parent/Guardian Consent for Health Screenings and      Parent/Guardian Form for Library Access                                                                                                    | School-Kelated Health Services                                                                                                    |
| Code of Student Conduct Parent Acknowledgement                                                                                                    |                                                                                                    |
| If you desire to change your initial selection for the He                                                                                                    | alth Screening/School Related Health Services and/or Library Access Form, please contact your child's school.                                                                                                    |
| In addition, the following resources are available to you                                                                                                    | for important information:                                                                                                    |
| Access and Review All School Records Relating to<br>Minor Child                                                                                                    | • Attendance Requirements                                                                                                    |

The following is the **Spanish** version of the **Parent Acknowledgment** form which appears after clicking the Español button.

| St. Lucie 🔗 Reconocimiento de los Padres 2023-2024                                                                                                    |
|----------------------------------------------------------------------------------------------------|
| PUBLIC SCHOOLS Escuelas Públicas de St. Lucie                                                                                                    |
|                                                                                                    |
| English Español Kreyòl                                                                                                    |
| Las Escuelas Públicas de St. Lucie se comprometen a honrar los derechos de los padres y promover la participación de los padres en el Distrito. La Junta Escolar reconoce los derechos fundamentales de los padres/tutores legales para dirigir la crianza, educación y cuido de sus hijos menores. Este formulario de reconocimiento de los padres proporciona a los padres/tutores una lista de información importante relacionada con la promoción de la participación de los padres en las escuelas. Este formulario ha sido adoptado para ayudar a su hijo/a a obtener el mayor beneficio posible de su educación. Por favor, lea y discuta cada tema con su hijo/hija. Para obtener más información sobre los elementos enumerados a continuación, visite: https://www.stlucie.k12.fl.us/parents-students/parent-bill-of-rights/. <u>https://www.stlucie.k12.fl.us/parents-students/parent-bill-of-rights/.</u> |
| Complete y envie los siguientes formularios al comienzo de cada año escolar que se enumeran a continuación:                                                                                                    |
| Consentimiento de los Padres/Tutores para Exámenes de Salud y Servicios de Salud Relacionados con la Escuela                                                                                                    |
| □ Notificación sobre el Código de Conducta Estudiantil                                                                                                    |
| Si desea cambiar su selección inicial para el Examen de salud/Servicios de salud relacionados con la escuela y/o el Formulario de acceso a la biblioteca, comuníquese<br>con la escuela de su hijo/a.                                                                                                    |
| Además, los siguientes recursos están disponibles para obtener información importante:                                                                                                    |
| <ul> <li>Acceder y Revisar todos los Registros Escolares<br/>Relacionados con su Hijo/a Menor de Edad</li> <li>Requisitos de Asistencia</li> </ul>                                                                                                    |

The following is the **Haitian/Creole** version of the **Parent Acknowledgment** form which appears after clicking the Kreyòl button.

| St. Lucie Rekonesans Paran Yo 2023-2024<br>St. Lucie Public Schools                                                                                                    |
|----------------------------------------------------------------------------------------------------|
|                                                                                                    |
| English Español Kreyòl                                                                                                    |
| Lekòl Piblik St Lucie pran angajman pou onore dwa pran yo epi ankouraje patisipasyon paran yo nan distri a. Komisyon Scolaire la rekonèt dwa fondamantal para/gadyen<br>legal pou dirije levasyon, edikasyon ak swen timoun minè yo. Fòm Rekonesans Paran sa a bay paran/gadyen yo yon lis de enfomasyon enpòtan ki gen rapò ak pwomosyon de<br>patisipasyon paran yo nan lekòl yo. Fòm sa a nou adopte li pou ede pitit gason/pitit fi ou a jwen pi gwo benefis posib nan edikasyon li. Tanpri li epi diskite chak atik ak pitit<br>gason/pitit fi w la. Pou plis enfomasyon konsènan atik yo ki nan lis anba a, tanpri vizite: https://www.stlucie.k12.fl.us/parents-students/parent-bill-of-<br>rights/. <u>https://www.stlucie.k12.fl.us/parents-students/parent-bill-of-rights/.</u> |
| Tanpri ranpli epi soumét föm sa vo nan kômansman ane lekól la:                                                                                                    |
| □ Konsantman paran/gadyen pou tès evalyasyon sante medikal ak sèvis sante ki gen rapò ak lekòl la.                                                                                                    |
| 🗆 Fòm Para/Gadyen pou Aksè Bibliyotèk                                                                                                    |
| C Kod Kondwit Elèv Rekonesans Paran                                                                                                    |
| Si ou vle chanje premye seleksyon w pou tės evalysyon sante medikal/Sėvis sante ki gen rapò ak lekòl la ak/oswa Fòm Aksè Bibliyotèk la, tanpri kontakte lekòl pitit<br>ou a.                                                                                                    |
| Anplis de sa, resous sa yo disonib pou ou pou enfômasyon enpôtan:                                                                                                    |
| <ul> <li>Aksè ak revize tout dosye lekòl ki gen rapò ak pitit minè</li> <li>Kondisyon pou prezans</li> </ul>                                                                                                    |